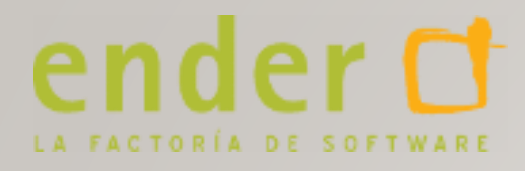

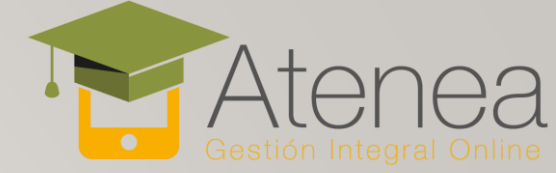

# INTEGRACIÓN DE WHATSAPP CON ATENEA

A TRAVÉS DE WASSENGER

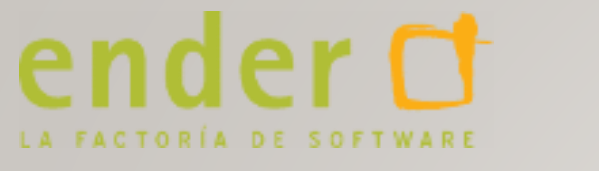

#### Atenea Gestión Integral Online

#### CONTENIDO

- I. Configuración de Wassenger
- 2. Configuración de Atenea

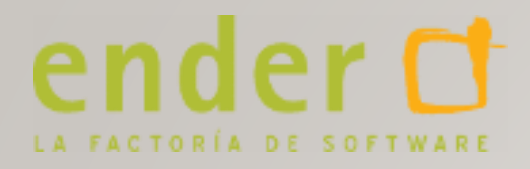

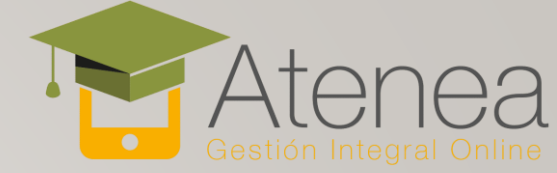

## **CONFIGURACIÓN DE WASSENGER**

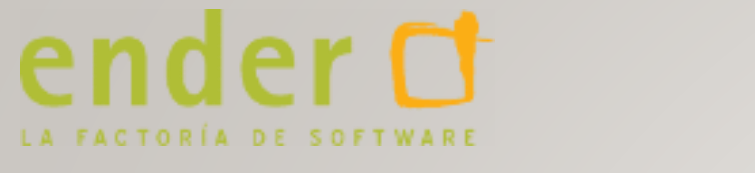

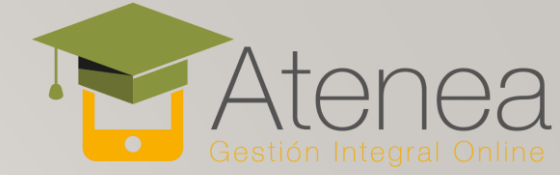

## REGISTRACIÓN

 Vamos a https://wassenger.com, y le damos a Registrarse

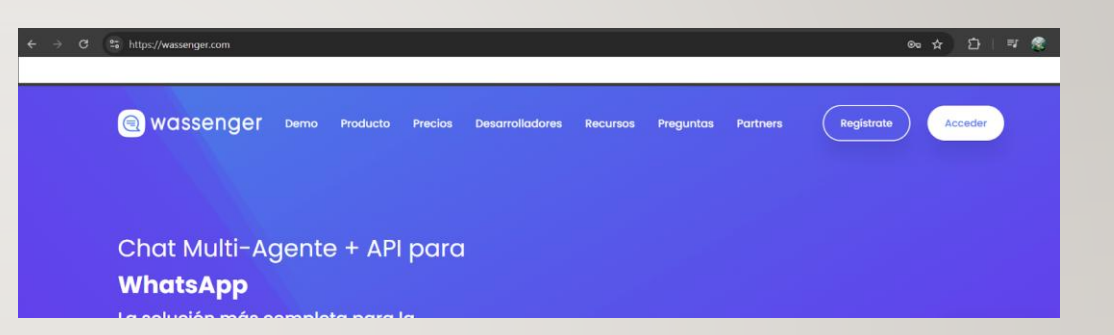

- Iniciamos sesión y vamos a Home >
  - Añadir un número

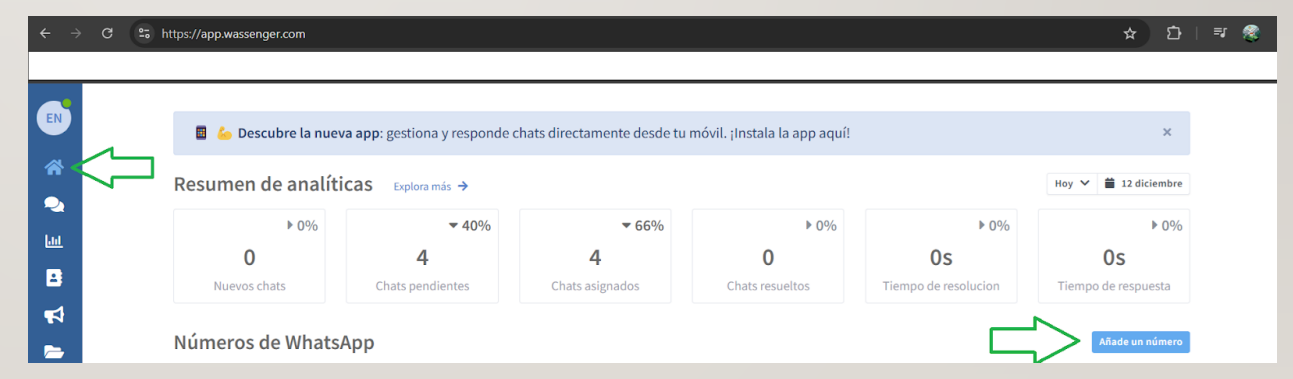

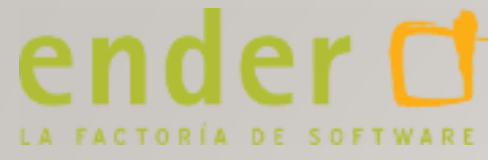

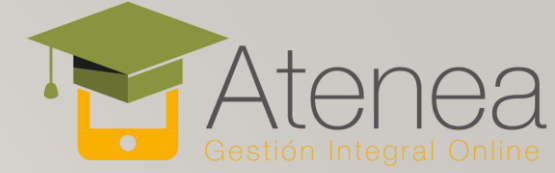

### AÑADIR NÚMERO DE MÓVIL

| ← → C 😫 https://app. | wassenger.com/create 🖈 🖄   🛒 😤                                                                                                    |
|----------------------|----------------------------------------------------------------------------------------------------|
|                      |                                                                                                    |
| *                    | Conecta un nuevo numero de WhatsApp Puedes conectar varios números de WhatsApp y la buena noticia es que te llevará solo un par de minutos                                                                                                    |
| •                    | Chat de equipo Panel Campañas Ansiricas CRM de contactos Editar contactos Administrar archivos                                                                                                    |
| <u></u><br>B         | Aumenta la productividad y la comunicación con el cliente con una solución de chat completa optimizada para Teams                                                                                                    |
| 1                    |                                                                                                    |
| -                    | Image: Section of the section of the section of t             |
| \$P                  | Construction     Construction     C |
| 0                    | Image: Control of the state of the state             |
|                      | Output         Offendame         Offendame         O                                                                                                    |
|                      | Image: Section of the section of the section of t             |
| Ø                    |                                                                                                    |
| ٩                    | Conectar un nuevo número →                                                                                                    |
| 0                    | r                                                                                                    |

 Le damos a conectar un nuevo número

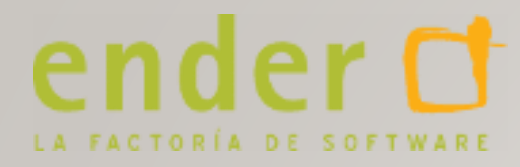

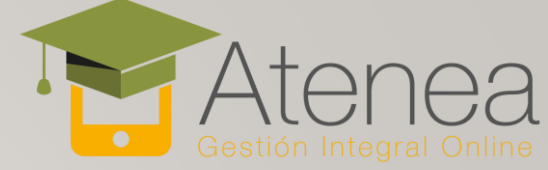

#### NOMBRE DE LA CUENTA

| ÷                                                      | ♂ ♣ https://app.wassenger.com/create | ९ 🖈 🖸 ।                                                                                                    |
|--------------------------------------------------------|--------------------------------------|----------------------------------------------------------------------------------------------------|
| <ul> <li>*</li> <li>*</li> <li>*</li> <li>*</li> </ul> | Seleccionar plan 🚫 Nombra tu número  | O Invita a tu equipo O Vincular número de WhatsApp O ¡Listo!                                                                                                    |
| • • • •                                                | x .                                  | Información básica<br>Introduce un allas que te ayude a identificar fácilmente tu número de WhatsApp.<br>Podrá cambiar el allas en cualquier momento en el futuro.<br>Allas                                   |
| 0                                                      |                                      | Introduzca un allas: Ventas, Atención al cliente, Pedidos<br>Introduzca un allas que le ayude a identificar este número.<br>Acepto cumplir con el términos de WhatsApp sobre spam o mensajes no solicitados . |
|                                                        | Atrás                                | Siguiente                                                                                                    |

 Introducimos un nombre (el de nuestro negocio)

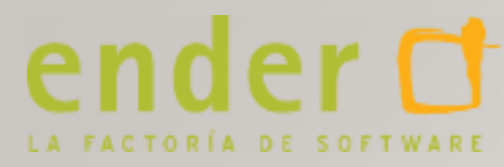

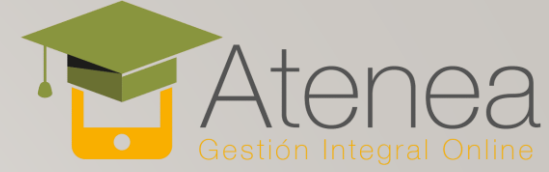

#### USUARIOS DE ADMINISTRACIÓN

 Creamos usuarios adicionales (opcional)

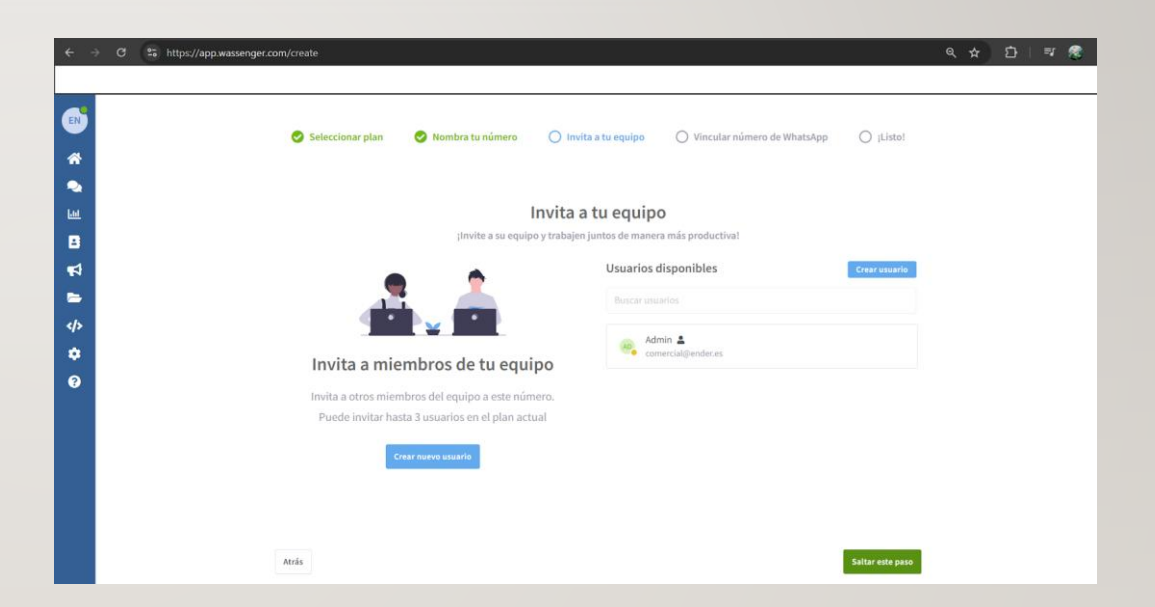

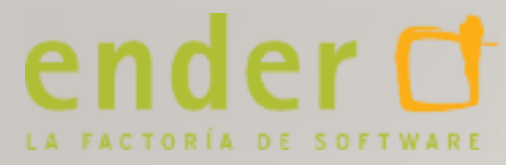

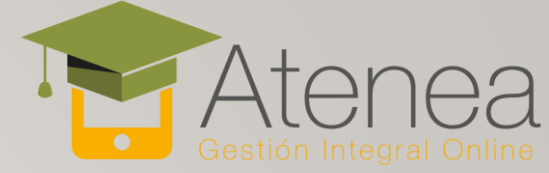

#### **TERMINAR CONFIGURACIÓN**

| ÷ -         | <ul> <li>         O         <sup>a</sup>         bitps://app.wassenger.com/create         </li> </ul> |                                                                                                    | ९ 🛧 🖸 । 🕫 🧟 |
|-------------|----------------------------------------------------------------------------------------------------|----------------------------------------------------------------------------------------------------|-------------|
| <b>(11)</b> | Seleccionar plan                                                                                      | 🖉 Nombra tu número 🖉 Invita a tu equipo 🚫 Vincular número de WhatsApp 🚫 ¡Listo!                                   |             |
| •           |                                                                                                    | Conecta tu número de WhatsApp<br>Escanee la imagen QR con la aplicación móvil de WhatsApp para conectar su número |             |
| ₽ \$        |                                                                                                    | WhatsApp Q j                                                                                                    |             |
| ¢<br>6      |                                                                                                    |                                                                                                    |             |
|             |                                                                                                    | Kong<br>Se sonad ure you<br>Mag<br>Mag Arkunar over and<br>Se Se Se Se Se Se Se Se Se Se Se Se Se S               |             |
|             |                                                                                                    | Estoy listo, vamos a ello                                                                                         |             |

- Le damos a "Estoy listo, vamos a ello". Tendremos que añadir un método de pago
- Escanear con la app WhatsApp en el móvil el código QR que nos sale en la página de Wassenger (<u>enlazar dispositivo</u>)

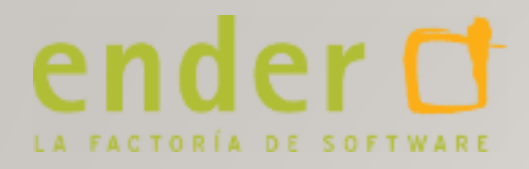

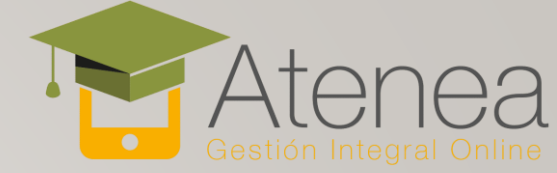

# **CONFIGURACIÓN DE ATENEA**

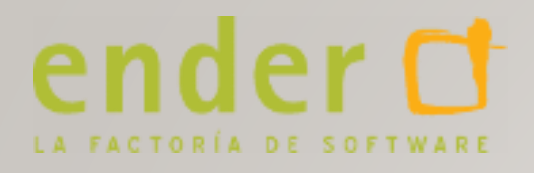

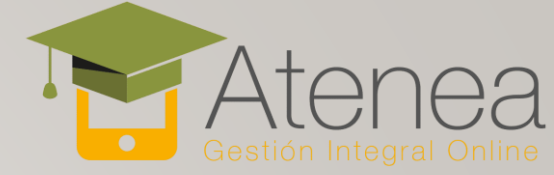

- En Atenea, ir a Configuración -> Módulos -> WhatsApp
- Copiar token de Wassenger en el campo correspondiente en Atenea (<u>https://app.wassenger.com/developers/apikeys</u>)
- Añadir número móvil para notificaciones de administración (opcional)
- Marcar casillas de las notificaciones que se deben mandar por WhatsApp